## CHULETA IMPRESIÓN CANON CON CÓDIGO

## Instalar el programa descargado

Botón derecho - instalador de paquetes GDebi

## <u>Abrir el programa</u>

- CONTROL + ALT + T
- sudo -i ENTER
- cque ENTER

| Sin títu                                                                                                    | ulo 1 - LibreOffice Writer -                          | + ×                   |
|----------------------------------------------------------------------------------------------------|-------------------------------------------------------|-----------------------|
| Archivo Editar Ver Insertar Formato Tabla Herramientas Ventana                                                                     | Ayuda                                                 | ×                     |
| s 👔 📴 • 🚰 • 🖉 🖾 📓 😫 🖓 🖓 👘 • 🏄                                                                                                    | CQue 2.0-10: Registered (Linux) - + ×                 | »                     |
| 🗄 Estilo predetermir 💌 Liberation Serif 💌 12 💌 🙈 🔌 📥                                                                               | File Edit Options About                               | »                     |
| soot@vitalinux: ~                                                                                                    | Queue Nane:                                           | -                     |
| Archivo Edición Pestañas Ayuda                                                                                                    | * Canon-5570 A Queue Type: PostScript -               |                       |
| profesor@vitalinux:-\$ sudo -i<br>root@vitalinux:-# cque<br>Warning: Cannot convert string "-*-lucida-bold-r-normal10-*" to type F | * Canon-inageRunne<br>* Canon-inageRunne<br>• Kupcera | 1997<br>1997          |
| t<br>Warning: Cannot convert string "-*-lucida-bold-i-normal10-*" to type F                                                        | plantal<br>plantabaja                                 | 1<br>1<br>1<br>1<br>1 |
| t<br>Warning: Cannot convert string "-*-lucida-bold-r-normal12-*" to type F<br>t                                                   |                                                       | <b>Ø</b> 9            |
| Warning: Cannot convert string "-*-lucida-medium-r-normal10-*" to type<br>uct                                                      |                                                       | xil                   |
|                                                                                                    |                                                       | HD                    |
|                                                                                                    |                                                       | JIB RAM               |
|                                                                                                    | Delete Next                                           |                       |
|                                                                                                    | OK Help Cancel                                        | hux -                 |
|                                                                                                    |                                                       |                       |
|                                                                                                    |                                                       |                       |
|                                                                                                    |                                                       |                       |
| - 22                                                                                                    |                                                       |                       |
| i 🔶 🤤 😤 🐁 🖕 🛉 🦗 🖦 🔚 🕥                                                                                                    |                                                       |                       |
| Página 1 de 1 15 palabras, 61 caracteres Estilo predeterminado                                                                     | Español (España) =: 📳 Nivel 1 🗈 🖽                     | 100 %                 |
| 🔨 🔲 🖸 🔛 Tareas #183: CEI 🔍 Sin título 1 - Libre 🏙 root@vitaline                                                                    | 1UX: ~ 📲 CQue 2.0-10: Regi                            | 11 1 12:5             |

## Instalar la impresora

• File - create - PCL - (NOMBRE IMPRESORA) - next

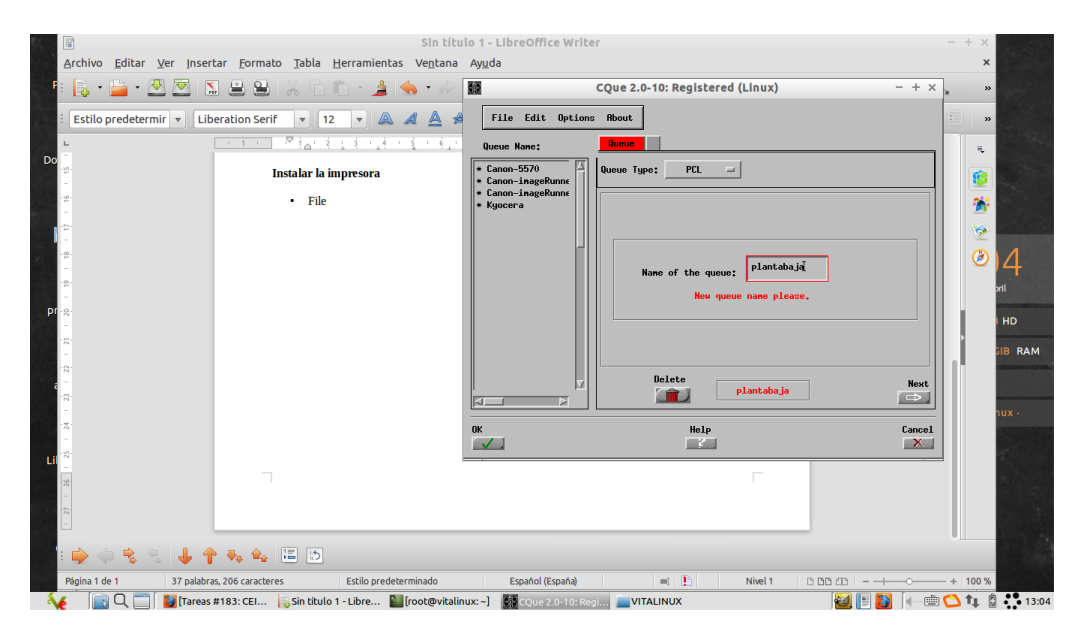

• connection type: Remote TCP/IP - 172.30.1.252 - next

| F :                   | )<br>,rchivo <u>E</u> ditar <u>V</u> er Inserta | ar <u>F</u> ormato <u>T</u> abla <u>H</u> errami                                                                                                    | Sin título 1 - L<br>entas Ve <u>n</u> tana Ayuda<br>≜ I 🐟 - 🔗 - I 😪                     | libreOffice Writer<br>™ ¶           •             ●     All                          | ) 🗈 🗈 🎪 | - + | ×<br>×<br>»       |
|-----------------------|-------------------------------------------------|----------------------------------------------------------------------------------------------------|-----------------------------------------------------------------------------------------|--------------------------------------------------------------------------------------|---------|-----|-------------------|
|                       | Estilo predetermir 💌 Liber                      | ration Serif V 12 V                                                                                                    |                                                                                         | ▶ ▲ ▲ 7 ●                                                                            | - + ×   |     | »                 |
| - 15 - 14<br>0        |                                                 | Instalar la impreso<br>• File - create                                                                                                    | File Edit Uption   Queue Nane:   * Canon-5570   * Canon-inageRunne   * Canon-inageRunne | Hout Queue Port Hodel Device Options Print Op Connection Type: Remote TCP/IP(9100) - | ptions  |     |                   |
| bi 19<br>- 18<br>- 17 |                                                 | Reference to the second second | * Kyocera                                                                               | Printer Hostname or IP Rddress: 172.30.1.252                                         |         | ¢   | )<br>yril<br>HD   |
| 22 - 21 - 20 -        |                                                 |                                                                                                    |                                                                                         | Port : 3100                                                                          |         |     | JIB RAM           |
| - 24 - 23             |                                                 |                                                                                                    |                                                                                         | Previous plantabaja                                                                  | Next    |     | אטר •             |
| <u>27 i 26 i 25</u>   |                                                 |                                                                                                    |                                                                                         |                                                                                      |         |     |                   |
| P                     | ágina 1 de 1 46 palabras,                       | , 257 caracteres Estilo p<br>183: CEI Sin título 1 - Libre                                                                                                    | redeterminado<br>. 🚖 [IMG_1082.mp4                                                      | Español (España) 🔤 📔                                                                 |         |     | %<br>•••• 🔔 13:10 |

• Browse ---- cannon ir 5570/ir6570PCL ---- OK — next

•

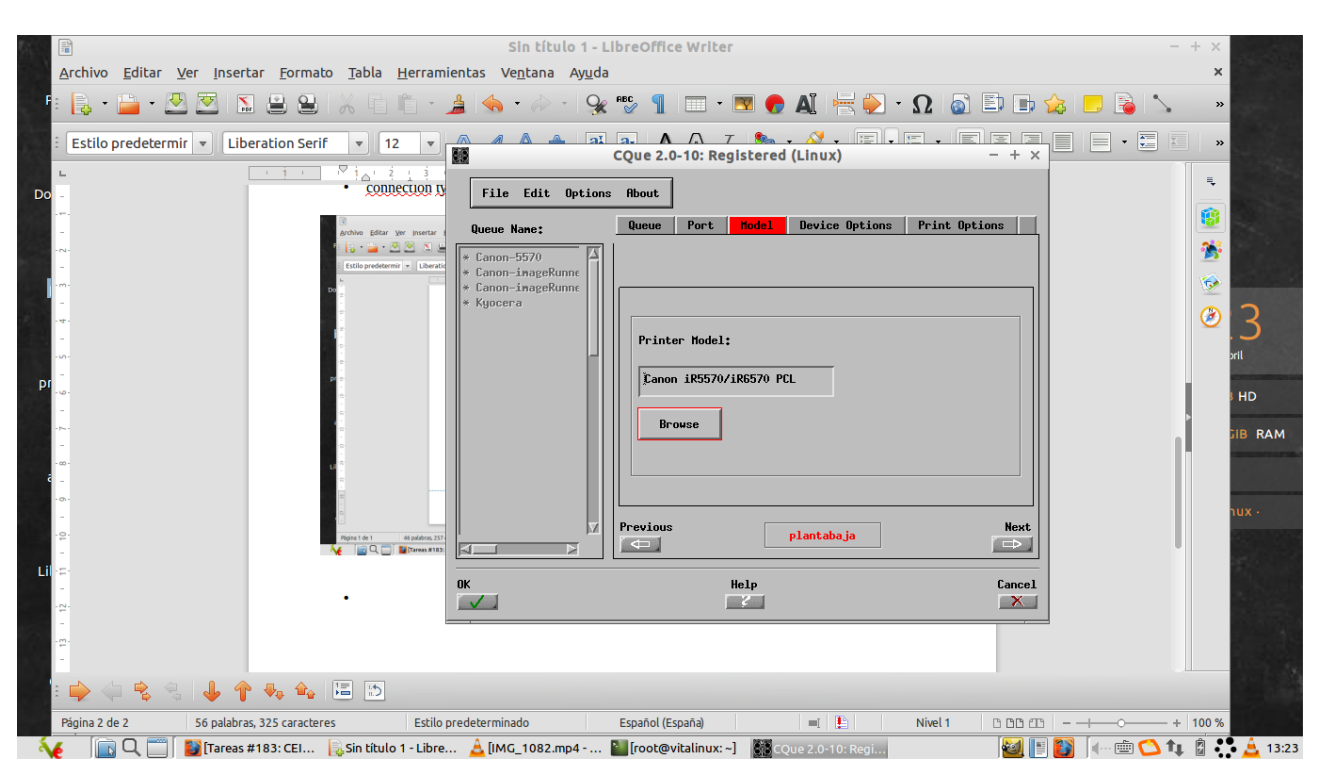